# **Table of Contents**

| Welcome                        | 1.1   |
|--------------------------------|-------|
| 1. Overview                    | 1.2   |
| 1.1 Features                   | 1.2.1 |
| 1.2 System Requirements        | 1.2.2 |
| 1.3 Install, Uninstall, Update | 1.2.3 |
| 2. How to use                  | 1.3   |
| 2.1 Reminders                  | 1.3.1 |
| 2.2 All Notes                  | 1.3.2 |
| 2.3 My Folder                  | 1.3.3 |
| 2.4 Starred                    | 1.3.4 |
| 2.5 Search                     | 1.3.5 |
| 2.6 Recycle Bin                | 1.3.6 |
| 3. Advanced                    | 1.4   |
| 3.1 Account Settings           | 1.4.1 |
| 3.2 Menu                       | 1.4.2 |
| 4. About WiseCleaner           | 1.5   |
| 4.1 About Us                   | 1.5.1 |
| 4.2 Awards                     | 1.5.2 |
| 4.3 Help Us                    | 1.5.3 |

# Welcome to Use Wise Note

Wise Note is a type of application designed to help users create, organize, and manage notes, as well as reminders. Enjoy it!

| S Wise Note       Ivan       ○ Cloud backup | All notes                                                                                                    | = ×                |
|---------------------------------------------|----------------------------------------------------------------------------------------------------|--------------------|
| Q. Search                                   | 4 NOLES                                                                                                    | ↑ Sort by title ▼  |
| 🕁 Starred                                   |                                                                                                    |                    |
| $\rightarrow$ $\dot{\Box}$ Reminders        | Wise Note PR                                                                                                 | 2025-04-24 2.5 KB  |
| B All notes                                 | New Product Wise Note Released – A Digital Notebook to Capture Ideas Instantly                               |                    |
| > 🖻 My Folder                               | Wise Care 365 Protect Your Windows System in Real-Time                                                       | 2025-04-22 538.0 B |
|                                             | Wise Folder Hider     Wise Folder Hider is an easy-to-use software that protects your private data from bein | 2025-04-22 434.0 B |
|                                             | Wise Note Take Notes and Set Reminders Anytime                                                               | 2025-04-22 211.0 B |
|                                             |                                                                                                    |                    |
| Recycle Bin                                 |                                                                                                    |                    |

# Overview

- 1.1 Features
- **1.2 System Requirements**
- 1.3 Install, Uninstall, Update

# **Key Features**

- Create notes
- Set reminders
- Back up notes and reminders to your OneDrive and Dropbox
- Sync data from OneDrive and Dropbox
- Recover deleted notes from built-in Recycle Bin
- Rich text in notes & reminders
- Support using keywords to search for reminders and notes

# **System Requirements**

Wise Note will run on any PC running Microsoft Windows XP and later. If you're running one of the following operating systems, it's OK to run Wise Note:

- 1. Windows 11 (All Windows editions, only 64-bit)
- 2. Windows 10 (All Windows editions, only 64-bit)

Since Wise Note is a small and quick program, it takes less memory and needs fewer hard drive requirements.

Wise Note does not support Mac OS or Linux.

# Download, Install, Uninstall and Upgrade

You can refer to the following instructions about how to download Wise Note, how to install Wise Note, how to uninstall WiseNote, how to update Wise Note.

### 1. Download

You are always welcome to download Wise Note from our official site:

Homepage: https://www.wisecleaner.com

Wise Note: https://www.wisecleaner.com/wise-note.html

Download Center: https://www.wisecleaner.com/download.html

# 2. Install

After downloading, please find the Wise Note installation file in the download folder. The default path is **C:\Users\your name\Downloads** 

WiseNote\_1.0.1.235.exe

Then double click on it, and click [ Yes ] after the dialog box appears.

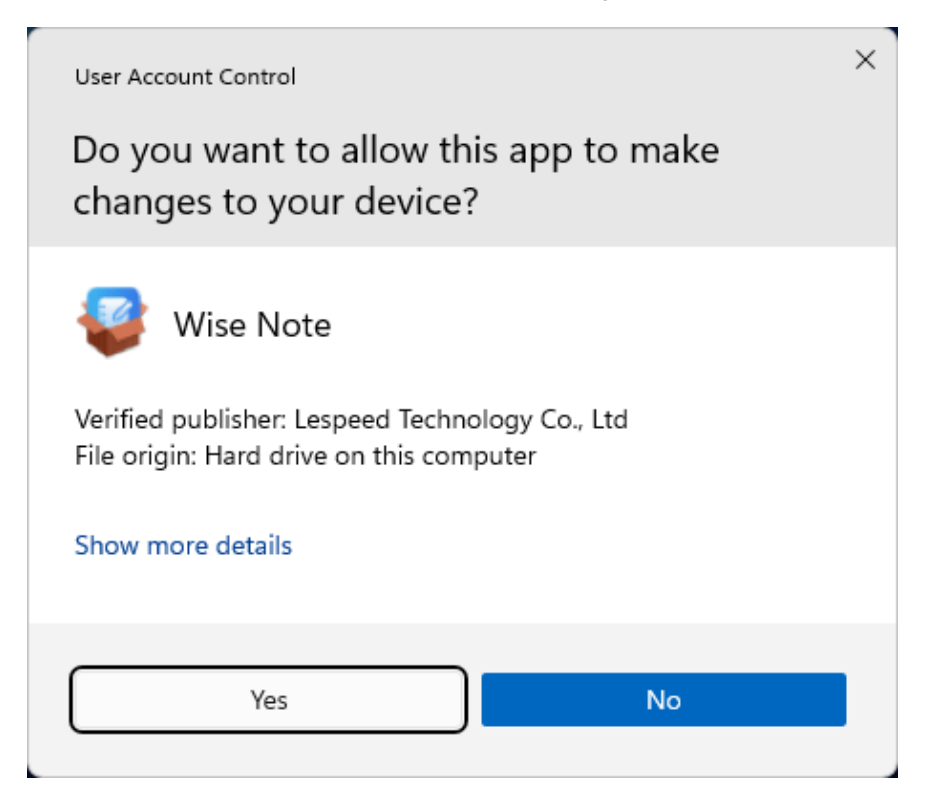

Then the installer will start automatically and will guide you through the rest of the installation process.

### 3. Remove / Uninstall

There are 3 methods to uninstall a program. Please ensure that the application has been closed.

#### Method 1: Use Wise Program Uninstaller

If you have installed **Wise Program Uninstaller**, just open it, scroll and find the program you want to uninstall, select it, and then click [**Safe Uninstall**]. This is the simplest way to uninstall a program and no leftovers.

|                        |                       |                                                           |           |                       | 👽 🛙            | s≡-o>          | × |
|------------------------|-----------------------|-----------------------------------------------------------|-----------|-----------------------|----------------|----------------|---|
| Found 170 programs occ | aller<br>cupying 336. | 58 GB disk space.                                         |           |                       | W              | WiseCleaner    |   |
| 👶 All Programs         | Q                     |                                                           |           |                       |                | Uninstall      |   |
| Desktop Apps           | Name                  |                                                           | Size      | Installed On          | Last Used      | Rate           |   |
| 🔢 Metro Apps           |                       | Wise JetSearch 4.1.4                                      | 18.35 MB  | 10/3/2023             | 1 month(s) ago | ***            |   |
| 👯 System Components    | - 🌃                   | Wise Memory Optimizer                                     | 12.42 MB  | 10/15/2024            | within 1 week  | ***            |   |
| 🛸 Browser Extensions   |                       | Wise Note                                                 | 36.12 MB  | 3/21/2025             | -              | *****          | 3 |
| Google Chrome          |                       | Publisher: Lespeed Technology Co., Ltd.<br>Version: 1.0.1 | 😗 Safe U  | <b>Jninstall</b> 🖋 Me | odify          | Force Uninstal |   |
| C Internet Explorer    |                       | Path: C:\Program Files (x86)\Wise\Wise Note\              |           |                       |                |                |   |
| 🝅 Mozila Firefox       | • 🖻                   | Wise PDF Editor                                           | 55.04 MB  | 10/5/2023             | 2 month(s) ago | 습습습습           |   |
|                        | 0 💼                   | Wise Program Uninstaller                                  | 31.08 MB  | 2/14/2025             | within 1 week  | ***            |   |
|                        | - 🗳                   | Wise Registry Cleaner                                     | 17.71 MB  | 1/23/2025             | 1 month(s) ago | ***            |   |
|                        | - 💆                   | Wise Reminder 1.3.7                                       | 4.91 MB   | 10/3/2023             | 3 month(s) ago | 索索索索实          |   |
| Custom Uninstal        | - 🐣                   | Wise Toys version 1.0.5                                   | 286.54 MB | 5/13/2022             | 1 month(s) ago | 습습습습           |   |

#### Method 2: Run the application self-uninstall program

Please open the Wise Note folder, find and run **unins000.exe**. The default path is C:\Program Files (x86)\Wise\Wise Note\

| $\leftarrow \rightarrow \downarrow C \square >$ | This PC > Local D  | isk (C:) -> Program F | iles (x86) | > Wise > Wise Note > |
|-------------------------------------------------|--------------------|-----------------------|------------|----------------------|
| ⊕ New ~ 🔏 🗘 🗋                                   | A) 🖻 🗍             | ∿ Sort ~ 🔳 View       |            |                      |
| Name                                            | Date modified      | Type Si               | ze         |                      |
| ata 🔁                                           | 4/21/2025 4:54 PM  | File folder           |            |                      |
| lesktop_drop_plugin.dll                         | 4/21/2025 2:09 PM  | Application extens    | 89 KB      |                      |
| lile_selector_windows_plugin.dll                | 4/21/2025 2:10 PM  | Application extens    | 110 KB     |                      |
| lutter_windows.dll                              | 4/21/2025 2:10 PM  | Application extens    | 17,763 KB  |                      |
| 🚯 gal_plugin.dll                                | 4/21/2025 2:10 PM  | Application extens    | 187 KB     |                      |
| 🚯 irondash_engine_context_plugin.dll            | 4/21/2025 2:10 PM  | Application extens    | 84 KB      |                      |
| License.txt                                     | 2/28/2020 2:24 PM  | Text Document         | 6 KB       |                      |
| 🚯 share_plus_plugin.dll                         | 4/21/2025 2:11 PM  | Application extens    | 135 KB     |                      |
| super_native_extensions.dll                     | 4/21/2025 2:11 PM  | Application extension | 810 KB     |                      |
| super_native_extensions_plugin.dll              | 4/21/2025 2:11 PM  | Application extens    | 42 KB      |                      |
| 📓 unins000.dat                                  | 4/21/2025 4:54 PM  | DAT File              | 45 KB      |                      |
| 😻 unins000.exe                                  | 4/21/2025 4:54 PM  | Application           | 2,892 KB   |                      |
| unins000.msg                                    | 4/21/2025 4:54 PM  | Outlook.File.msg.15   | 23 KB      |                      |
| 🚯 url_launcher_windows_plugin.dll               | 4/21/2025 2:11 PM  | Application extens    | 92 KB      |                      |
| wisenote.exe                                    | 4/22/2025 11:27 AM | Application           | 651 KB     |                      |

Method 3: Use the system Settings

- 1. Press the [ Windows logo key + I ] on your keyboard to open Settings.
- 2. In the left sidebar, click [ Apps ], then select [ Installed apps ] on the right.
- 3. In the search box, type "Wise Note", or scroll down to find Wise Note in the list.
- 4. Click the [ More options ] button (the three dots icon) next to Wise Note, then click [ Uninstall ].

| ← Settings            |                                                             | - o x                                  |
|-----------------------|-------------------------------------------------------------|----------------------------------------|
| (Windows)             | Apps > Installe                                             | ed apps                                |
|                       | wise note                                                   |                                        |
| Find a setting Q      |                                                             |                                        |
| A Home                | <ul><li>Filter by: All drives</li><li>1 app found</li></ul> | ✓ N Sort by: Name (A to Z) ✓           |
| System                | 147 N. J                                                    |                                        |
| 8 Bluetooth & devices | Wise Note<br>1.0.1   Lespeed Techno<br>4/21/2025            | logy Co., Ltd.   36.1 MB               |
| Network & internet    |                                                             | Modify                                 |
| Personalization       | Related settings                                            | Uninstall                              |
| l 📑 Apps              | System components<br>Manage system compo                    | nents that are preinstalled on Windows |
| e Accounts            | Al components                                               | ,                                      |

# 4. Upgrade

Everytime when you launch Wise Note, the Confirm window will pop up if there is a new version available to ask you to update.

Also, you can download the latest version from the Download Center. Please ensure Wise Note has been closed, and then install the latest version.

The minor upgrade can directly install the new version (for example: 1.0-1.x). The major upgrade needs to uninstall the old version, and then install the new version (for example: 1.x-2.x)

# How to use

- 2.1 Reminders
- 2.2 All Notes
- 2.3 My Folder
- 2.4 Starred
- 2.5 Search
- 2.6 Recycle Bin

# Reminders

To create a reminder, please click [**Reminders**] in the left sidebar. The image below is the main interface of Wise Note's Reminders.

When expanded, you'll see 5 categories under Reminders.

- Today: Shows reminders due today.
- **One Week**: Lists reminders scheduled for the current week.
- One Month: Displays reminders due within the current month.
- Unfinished: Shows all active reminders that still need to be done.
- Completed: Lists all reminders that have been marked as finished.

| Wise Note                     |                                                     | ≡ | - |   | × |
|-------------------------------|-----------------------------------------------------|---|---|---|---|
| Wan → ⊖ Cloud backup          | All reminders                                       |   |   | + |   |
| O. Search                     |                                                     |   |   |   |   |
| 📩 Starred                     | Pick up daughter from school                        |   |   |   |   |
| $\sim$ $\dot{\Box}$ Reminders | Time: 4:00:00 PM O Weekly: Mon Tue Wed Thu Fri      |   |   |   |   |
| 🛱 Today                       | I Daily Maraing Masting                             |   |   |   |   |
| 🗇 One week                    | Summarize yesterday's work and arrange today's work |   |   |   |   |
| 凹 One Month                   | Time: 12:40:00 AM 💛 Daily                           |   |   |   |   |
| Unfinished                    |                                                     |   |   |   |   |
| 🖾 Completed                   | III Release wise Note                               |   |   |   |   |
| 🗄 All notes                   | Time: 6:30:00 AM Onetime: 2025-04-28                |   |   |   |   |
| > 🖻 My Folder                 | !! Daughter's birthday party                        |   |   |   |   |
|                               | Time: 8:00:00 PM O Yearly: 04-22                    |   |   |   |   |
|                               |                                                     |   |   |   |   |
|                               |                                                     |   |   |   |   |
|                               |                                                     |   |   |   |   |
|                               |                                                     |   |   |   |   |
|                               |                                                     |   |   |   |   |
| 🗓 Recycle Bin                 |                                                     |   |   |   |   |

#### 1. Create a reminder

Step 1. Click on the plus (+) button on the top-right corner.

| Wise Note                           | ≡ - 0                                               | × |
|-------------------------------------|-----------------------------------------------------|---|
| Wan →<br><u>     Cloud backup</u> → | All reminders +                                     |   |
| O. Search                           | I Pick up daughter from school                      |   |
| ☆ Starred                           |                                                     |   |
| $\checkmark$ $ф$ Reminders          | Time: 4:00:00 PM 🛛 🔿 Weekly: Mon Tue Wed Thu Fri    |   |
| 🗄 Today                             | I Daily Marsing Masting                             |   |
| 🗇 One week                          | Summarize vesterday's work and arrange today's work |   |
| 🗵 One Month                         | Time: 12:40:00 AM O Daily                           |   |

**Step 2.** Enter the name of your new reminder, set the **Time**, **Repeat**, **Period** and **Date**, and use over 10 edit tools to help complete the reminder content.

| Wise Note                                            | ≡ -                                                         |   | × |
|------------------------------------------------------|-------------------------------------------------------------|---|---|
| Wan → ⊖ Cloud backup                                 | <                                                           | ð |   |
| O. Search                                            | Chat with Jason on Skype                                    |   |   |
| Starred<br>∨∴ the Reminders                          | Time: 03 • : 0 • : 0 • : PM •                               |   |   |
| 금 Today<br>중 One week<br>또 One Month<br>을 Unfinished | Repeat: Onetime   Date: 2025-04-25  Priority: High          |   |   |
| ⑦ Completed ⊞ All notes                              | Font 🔻 Font size 👻 🖪 🖌 🖳 푸 🏟 🏊 🏋 🖪   Normal 👻 🔚 🖬 🦉 🗐 🖅 이 🤉 |   |   |
| > 🗅 My Folder                                        | Discus the agent sales of Wise Care 365                     |   |   |
|                                                      |                                                             |   |   |
|                                                      |                                                             |   |   |
|                                                      |                                                             |   |   |
| 🗊 Recycle Bin                                        |                                                             |   |   |

Step 3. Click on the 💾 button to save your reminder.

When it's time for your reminder, a notification window will appear in the lower right corner of your desktop.

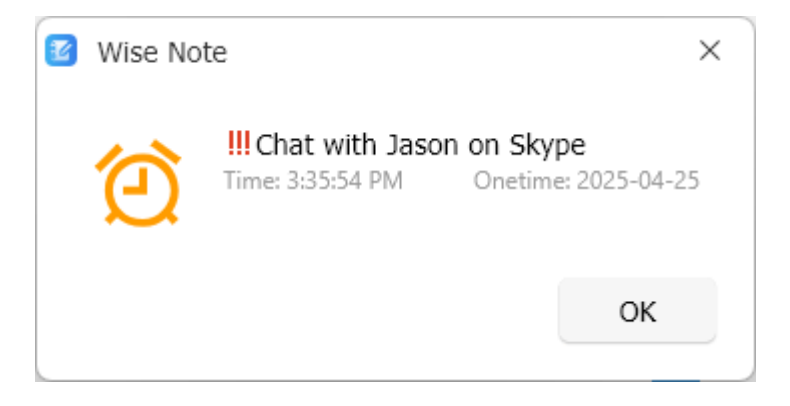

# 2. Delete a reminder

To delete a reminder: Hover over it in your reminder list, then click the trash can icon that appears. **The reminder will be deleted permanently.** 

| Wise Note                             |                                                                               | ≡ | - |   | × |
|---------------------------------------|-------------------------------------------------------------------------------|---|---|---|---|
| Wan → ⊖ Cloud backup                  | All reminders                                                                 |   |   | + |   |
| Q. Search                             |                                                                               |   |   | _ |   |
| ☆ Starred                             | !! Pick up daughter from school                                               |   | E | Ū |   |
| $\checkmark$ $\diamondsuit$ Reminders | Time: 4:00:00 PM 🛛 🔿 Weekly: Mon Tue Wed Thu Fri                              |   |   |   |   |
| 🗇 Today                               |                                                                               |   |   |   |   |
| 🗇 One week                            | Daily Morning Meeting     Summarize vesterday's work and arrange today's work |   |   |   |   |
| 🗉 One Month                           | Time: 12:40:00 AM O Daily                                                     |   |   |   |   |

If you want to reactivate this reminder later, you can mark it as completed by clicking the icon to the left of the trash can.

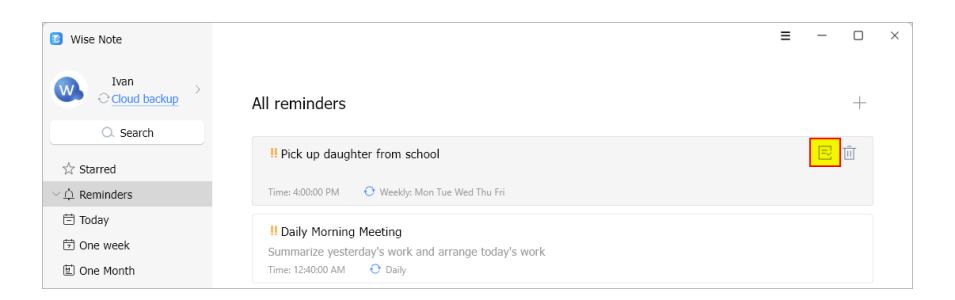

# Notes

To create a new note, you need to select [ **All Notes** ] or [ **My Folders** ] in the left sidebar.

The image below is the main interface of **All notes**. There are two buttons on the top-right corner you may click to **Create** or **Search** the notes.

| Wise Note                               |                                                                                                    | ≡ - □ ×            |
|-----------------------------------------|----------------------------------------------------------------------------------------------------|--------------------|
| Ivan       Cloud backup       O. Search | All notes<br>4 Notes                                                                                         | +   a              |
| >                                       | Wise Note PR                                                                                                 | 2025-04-24 2.5 KB  |
| III All notes                           | New Product Wise Note Released –A Digital Notebook to Capture Ideas Instantly                                |                    |
| > 🖻 My Folder                           | Wise Care 365 Protect Your Windows System in Real-Time                                                       | 2025-04-22 538.0 B |
|                                         | Wise Folder Hider     Wise Folder Hider is an easy-to-use software that protects your private data from bein | 2025-04-22 434.0 B |
|                                         | Wise Note Take Notes and Set Reminders Anytime                                                               | 2025-04-22 211.0 B |
| D Recycle Bin                           |                                                                                                    |                    |

### 1. Create a note

Step 1: Click the plus (+) button in the upper right corner.

| Wise Note                                 |                                                                                        | ≡ - □ ×            |
|-------------------------------------------|----------------------------------------------------------------------------------------|--------------------|
| Ivan       ○ Cloud backup       ○. Search | All notes<br>4 Notes                                                                   | (+ a               |
| ☆ Starred                                 |                                                                                        | ↑ Sort by title 🔻  |
| > 🏚 Reminders                             | Wise Note PR                                                                           | 2025-04-24 2.5 KB  |
| B All notes                               | New Product Wise Note Released –A Digital Notebook to Capture Ideas Instantly          |                    |
| > 🖻 My Folder                             | Wise Care 365                                                                          | 2025-04-22 538.0 B |
|                                           | Protect Your Windows System in Real-Time                                               |                    |
|                                           | Wise Folder Hider                                                                      | 2025-04-22 434.0 B |
|                                           | Wise Folder Hider is an easy-to-use software that protects your private data from bein |                    |

**Step 2:** Enter the name of your new note, and use over 10 edit tools to help complete the note content.

**Step 3:** Click on the 💾 icon to save your note. You also can click the 🖈 to star this note. (Check your starred notes)

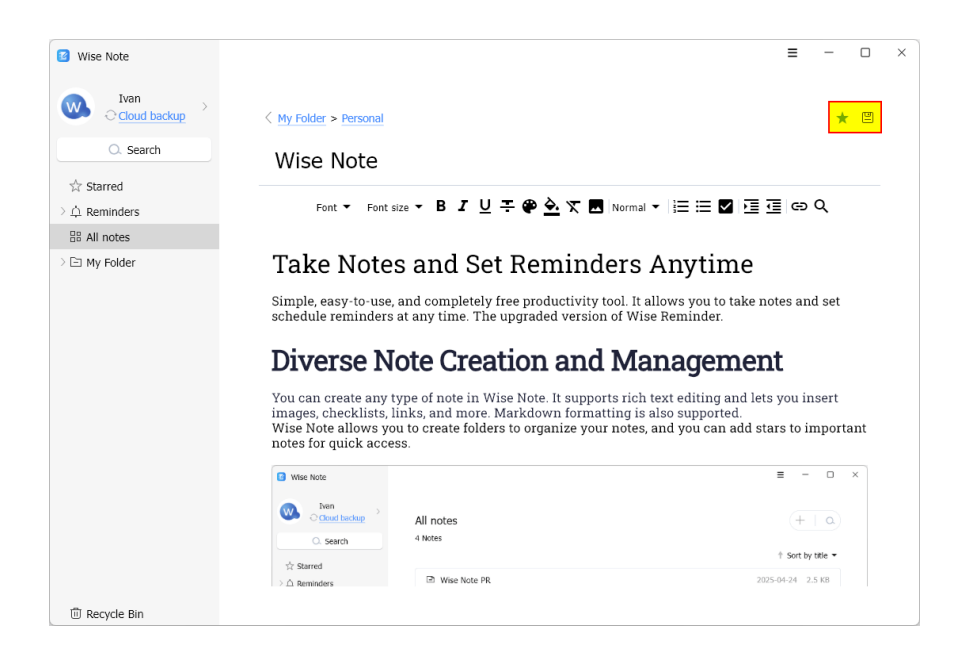

### 2. Delete a note

To delete a note: Hover over it in your notes list, then click the trash can icon that appears. The note will be moved to the built-in **Recycle Bin**.

| Wise Note                                 |                                                                                                    | ≡ - □ ×              |
|-------------------------------------------|----------------------------------------------------------------------------------------------------|----------------------|
| Ivan       ○ Cloud backup       ○. Search | All notes<br>4 Notes                                                                                     | +   a                |
| Starred                                   | Wise Note PR                                                                                             | 2025-04-24 2 5 KB    |
| > 다 Reminders<br>문 All notes              | New Product Wise Note Released –A Digital Notebook to Capture Ideas Instantly                            |                      |
| ✓ 🖻 My Folder<br>🔄 Home                   | Wise Care 365 Protect Your Windows System in Real-Time                                                   | 2025-04-22. Delete B |
| ⊡ Work<br>⊡ Personal                      | Wise Folder Hider Wise Folder Hider is an easy-to-use software that protects your private data from bein | 2025-04-22 434.0 B   |
|                                           | Wise Note     Take Notes and Set Reminders Anytime                                                       | 2025-04-22 546.0 8   |
| D Recycle Bin                             |                                                                                                    |                      |

# **My Folder**

Wise Note lets you create unlimited notes. You can organize them into folders like Personal, Work, or Study—to keep everything tidy.

| 3 Wise Note                               |                                                                               | ≡ - □ ×           |
|-------------------------------------------|-------------------------------------------------------------------------------|-------------------|
| Ivan       ○ Cloud backup       ○. Search | My Folder<br>1 Notes                                                          | +   Q             |
| ☆ Starred                                 | - Home                                                                        |                   |
| 의 Reminders<br>맘 All notes                | 2025-04-22 12:19:25                                                           |                   |
| ∨ 🖻 My Folder                             |                                                                               |                   |
| 🗈 Home                                    | 2025-04-22 12:19:36                                                           |                   |
| Work                                      |                                                                               |                   |
| Personal                                  | Personal                                                                      |                   |
|                                           | 2025-04-22 12:19:40                                                           |                   |
|                                           | Wise Note PR                                                                  | 2025-04-24 2.5 KB |
|                                           | New Product Wise Note Released –A Digital Notebook to Capture Ideas Instantly | *                 |
|                                           |                                                                               |                   |
| D Recycle Bin                             |                                                                               |                   |

### 1. Create a folder

Right-click [ **My Folder** ] and select [ **New folder** ] to create a subfolder under **My Folder**.

| Wise Note                 |                      | ≡ - □ ×                               |
|---------------------------|----------------------|---------------------------------------|
| Ivan       ○ Cloud backup | My Folder<br>2 Notes | $(+ + \alpha)$                        |
| starred                   |                      | $\uparrow$ Sort by title $\checkmark$ |
| > A Reminders             | E Home               |                                       |
| BB All notes              | 2025-04-22 12:19:25  |                                       |
| ∼ 🖻 My Folder             | 🖻 Work               |                                       |
| Home     New folder       | 2025-04-22 12:19:36  |                                       |
| 🕒 Work                    |                      |                                       |
| Personal                  | Personal             |                                       |
|                           | 2025-04-22 12:19:40  |                                       |

New folders are automatically named **New Folder** and highlighted in blue, showing they're ready to be renamed.

| Wise Note                       |                        | ≡ - □ ×           |
|---------------------------------|------------------------|-------------------|
| Wan → Cloud backup →            | My Folder > New Folder | (+   a)           |
| O. Search                       | 0 Notes                |                   |
| Starred                         |                        | ↑ Sort by title ▼ |
| ) O Reminders                   |                        |                   |
| PP All notes                    |                        |                   |
| <ul> <li>⊆ My Folder</li> </ul> |                        |                   |
| 🗈 Home                          |                        |                   |
| 🗈 Work                          |                        |                   |
| Personal                        |                        |                   |
| New Folder                      |                        |                   |
|                                 |                        |                   |

# 2. Rename a folder

Click the folder once to select it (it will highlight in blue), then type the new name.

| 3 Wise Note               |                        | ≡ - □ ×           |
|---------------------------|------------------------|-------------------|
| Ivan       ○ Cloud backup | My Folder > New Folder | (+   a)           |
| Q. Search                 | 0 Notes                |                   |
| Starred                   |                        | ↑ Sort by title 👻 |
| > O Reminders             |                        |                   |
| 品 All notes               |                        |                   |
| V 🖻 My Folder             |                        |                   |
| E Home                    |                        |                   |
| 🗈 Work                    |                        |                   |
| Personal                  |                        |                   |
| New Folder                |                        |                   |
|                           |                        |                   |

# 3. Delete a folder

Right-click on the folder you want to delete, then select [ Delete ].

All notes in the folder will be removed the Recycle Bin.

| Wise Note                             |                              | ≡ - □ ×                      |
|---------------------------------------|------------------------------|------------------------------|
| Vvan ><br>Cloud backup ><br>O. Search | My Folder > Study<br>1 Notes | (+   a)<br>↑ Sort by title ◄ |
| Starred                               |                              |                              |
| > 🏚 Reminders                         | New note                     | 2025-04-27 1.0 B             |
| B All notes                           |                              |                              |
| ∼ 🖻 My Folder                         |                              |                              |
| 🕒 Home                                |                              |                              |
| 🗈 Work                                |                              |                              |
| 🕒 Personal                            |                              |                              |
| E Study<br>Delete<br>New folder       |                              |                              |
| Recycle Bin                           |                              |                              |

# Starred

Here, you can see all your starred notes.

The trash can in the upper right corner is for unstarring all notes with one click, not deleting the notes.

| Wise Note                             |                                                                              | ≡          | - (      | ×          |
|---------------------------------------|------------------------------------------------------------------------------|------------|----------|------------|
| Ivan     >       ○ Cloud backup     > | Starred                                                                      |            | l        | Ī          |
| Q. Search                             | 2 Notes                                                                      |            | Remov    | e all star |
|                                       |                                                                              | † Sor      | by title | •          |
| Starred                               | Wise Note PR                                                                 | 2025-04-24 | 2.5 KB   |            |
| クロ Reminders                          | New Product Wice Note Released A Digital Notebook to Canture Ideas Instantly |            | 4        |            |
| H All notes                           | New Product wise Note Released -A Digital Notebook to Capture Ideas Instandy |            |          |            |
| > 🖻 My Folder                         | Wise Note                                                                    | 2025-04-22 | 546.0 B  |            |
|                                       | Take Notes and Set Reminders Anytime                                         |            | *        |            |
|                                       |                                                                              |            |          |            |
| Recycle Bin                           |                                                                              |            |          |            |

# Search

Wise Notes lets you quickly search for related reminders and notes by keyword.

- Click the search icon in the upper left corner.
- Enter keywords in the search box on the right workspace.
- Click the search button.

| Wise Note                         |                                                                                             | ≡ - □ ×            |
|-----------------------------------|---------------------------------------------------------------------------------------------|--------------------|
| Ivan →<br>⊖ <u>Cloud backup</u> → | Q, wise note                                                                                | × Search           |
| O. Search                         | Search history: wise note                                                                   | Ū                  |
| A Starred                         | Notes(2) Reminds(1)                                                                         |                    |
| 〉 슈 Reminders<br>맘 All notes      | Wise Note PR New Product Wise Note Released – A Digital Notebook to Capture Ideas Instantly | 2025-04-24 2.5 KB  |
| > 🖃 My Folder                     | Wise Note                                                                                   | 2025-04-22 546.0 B |
|                                   | Take Notes and Set Reminders Anytime                                                        | *                  |
|                                   |                                                                                             |                    |
| 🗓 Recycle Bin                     |                                                                                             |                    |

# **Recycle Bin**

All deleted notes will be stored in the [ **Recycle Bin** ]. Wise Note lets you restore them at any time before permanently deleting them.

| Wise Note                                                 |                        |      | ≡       | -        |    | × |
|-----------------------------------------------------------|------------------------|------|---------|----------|----|---|
| Ivan       ○ Cloud backup       ○. Search                 | Recycle Bin<br>3 Notes |      | † Sort  | by title | Ū. |   |
| ☆ Starred<br>)                                            | New note               | 202. | 5-04-22 | 0<br>10  | в  |   |
| <ul> <li>✓ ⊡ My Folder</li> <li>⊡ Home</li> </ul>         | New note               | 202  | 5-04-24 | 0        | В  |   |
| <ul> <li>Work</li> <li>Personal</li> <li>Study</li> </ul> | New note               | 202  | 5-04-25 | 1.0      | В  |   |
|                                                           |                        |      |         |          |    |   |
| 🗊 Recycle Bin                                             |                        |      |         |          |    |   |

# 1. Restore a note

To restore a note: Hover over it in your notes list, then click the restore icon that appears.

| Wise Note                                     |                        | ≡ - □ :                 |
|-----------------------------------------------|------------------------|-------------------------|
| Ivan         ○ cloud backup         ○. Search | Recycle Bin<br>3 Notes | Ĩ∐<br>↑ Sort by title ◄ |
| 었 Starred                                     | New note               | 2025-04-22 0 B          |
| My Folder                                     | New note               | 2025-04-24 0 B          |
| ⊡ Work<br>⊡ Personal<br>⊡ Study               | New note               | 2025-04-25 1.0 B        |

## 2. Permanently delete a note

To permanently delete a note: Hover over it in your notes list, then click the trash can icon that appears.

| 3 Wise Note                   |              | ≡ - □ ×           |
|-------------------------------|--------------|-------------------|
|                               | Recycle Bin  | Ŵ                 |
| O. Search                     | 3 Notes      | ↑ Sort by title 👻 |
| ☆ Starred                     | New note     | 2025-04-22 0 B    |
| Hi All notes<br>✓ ⊡ My Folder | New note     | 2025-04-24 0 B    |
| E Home                        | C. Nava ante | 2025 04 05 1 0.0  |
| Personal Study                | LEJ New note | 2025-04-23 1.0 B  |

# 3. Empty recycle bin

Wise Note lets you empty the Recycle Bin with one click. Just need to click the trash can icon in the upper right corner.

All notes cannot be recovered after emptying the recycle bin.

| Wise Note                       |                        | = ×               |
|---------------------------------|------------------------|-------------------|
| Ivan       O       Cloud backup | Recycle Bin<br>3 Notes |                   |
| ☆ Starred                       |                        | ↑ Sort by title ▼ |
| > ☆ Reminders                   | New note               | 2025-04-22 0 B    |
| 🗄 All notes                     |                        | ○ 直               |
| ン 🖻 My Folder                   | New note               | 2025-04-24 0 B    |
| 🖻 Home                          |                        |                   |
| 🕒 Work                          |                        |                   |
| Personal                        | New note               | 2025-04-25 1.0 B  |
| ⊡ Study                         |                        |                   |

# Advanced

#### **3.1 Account Settings**

#### 3.2 Menu

 $@2006\mathchar`eserved, powered by GitbookEdited: 2025\mathchar`eserved, powered by GitbookEdited: 2025\mathchar`eserved, powered by GitbookEdited; powered by GitbookEdited; powered$ 

# **Account Settings**

Wise Note lets you customize the displayed name and avatar. Click the avatar in the upper left corner to open the Account Settings.

| 3 Wise Note                                                |                                                                                                    | ≡ - 0                  | × |
|------------------------------------------------------------|----------------------------------------------------------------------------------------------------|------------------------|---|
| Ivan Cloud backup                                          | Starred<br>2 Notes                                                                                                    | Ť<br>↑ Sort by title ◄ |   |
| 수 Starred<br>> 슈 Reminders<br>용 All notes<br>> 근 My Folder | X Nick name: Ivan Cloud backup OneDrive OneDrive | 2025-04-22 546.0 B     |   |
| TRecycle Bin                                               |                                                                                                    |                        |   |

# 1. Cloud backup

Back up your notes to **OneDrive** or **Dropbox**. When you use Wise Note on a new device, just sync from your cloud storage to get all your data.

Wise Note cannot back up data automatically.

### 2. Password

Protect your data by setting a Wise Note login password.

Remember: we can't recover lost passwords, so keep yours in a safe place.

| Wise Note                                                                    |                      |                                  | ≡ - □ ×                      |
|------------------------------------------------------------------------------|----------------------|----------------------------------|------------------------------|
| Ivan       ○ Cloud backup       ○ Search       ☆ Starred       ◇ A Reminders | All notes<br>0 Notes |                                  | (+   ○)<br>↑ Sort by title ▼ |
| BB All notes                                                                 |                      |                                  |                              |
| ⊡ My Folder                                                                  |                      | Enter password Enter password OK |                              |
| 🗊 Recycle Bin                                                                |                      |                                  |                              |

# 3. Run automatically at Windows startup

# 4. Minimize to system tray when closing the window

Once this option is checked, Wise Note will keep running in the background after closing the main window.

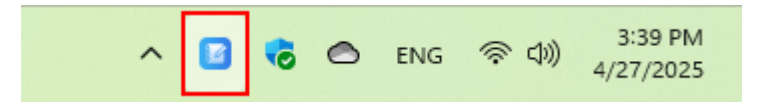

# Menu

The menu of Wise Note provides various functions, such as **Help, Homepage**, **Contact us, Languages, About**.

| Wise Note                                     |                                                                                                    |      | ≡ – (<br>Help   | × נ |
|-----------------------------------------------|----------------------------------------------------------------------------------------------------|------|-----------------|-----|
| Ivan         →         Cloud backup         → | All notes                                                                                                |      | Homepage        |     |
| O. Search                                     | 4 Notes                                                                                                  |      | Contact us      |     |
| ☆ Starred                                     |                                                                                                    |      | Languages 🕨     |     |
| › 슈 Reminders                                 | Wise Note PR                                                                                             | 202  | About           |     |
| B All notes                                   | New Product Wise Note Released – A Digital Notebook to Capture Ideas Instantly                           |      | *               |     |
| > 🖻 My Folder                                 | Wise Care 365 Protect Your Windows System in Real-Time                                                   | 2025 | 5-04-22 538.0 B |     |
|                                               | Wise Folder Hider Wise Folder Hider is an easy-to-use software that protects your private data from bein | 2025 | 5-04-22 434.0 B |     |
|                                               | Wise Note                                                                                                | 2025 | 5-04-22 546.0 B |     |
|                                               | Take Notes and Set Reminders Anytime                                                                     |      | *               |     |
|                                               |                                                                                                    |      |                 |     |
| Recycle Bin                                   |                                                                                                    |      |                 |     |

#### 1. Help

This opens the Wise Note online help file.

#### 2. Homepage

This opens the WiseCleaner Homepage website.

#### 3. Contact us

This opens the of WiseCleaner Support Center website.

#### 4. Languages

Right now, Wise Note is only in English and Chinese. We'd appreciate your help in translating it into other languages!

| Wise Note                                                                                                    |                                                 |                 | ≡ - □                                            | × |
|----------------------------------------------------------------------------------------------------|-------------------------------------------------|-----------------|--------------------------------------------------|---|
| <ul> <li>Wise Note</li> <li>244478019 &gt;<br/>○ Sync data</li> <li>Q. Search</li> <li>☆ Starred</li> <li>&gt; ☆ Reminders</li> <li>⊯ All notes</li> <li>&gt; ⊡ My Folder</li> <li>⊡ New folder</li> </ul> | Q     Search       Search history:     Notes(0) | ✓ English<br>中文 | ■ - □ Help Homepage Contact us Languages → About | × |
| ⊕ Recycle Bin                                                                                                    |                                                 |                 |                                                  |   |

#### 5. About

The About window mainly displays the version number and icon of the program and supports e-mail, homepage, Privacy Policy and EULA.

| Version:       | 1.0.1. 235                               |  |
|----------------|------------------------------------------|--|
| Support:       | support@wisecleaner.com                  |  |
| Homepage:      | https://www.wisecleaner.com              |  |
| Privacy Policy | EULA                                     |  |
| Copyright@ 202 | 4-2025 WiseCleaner. All rights reserved. |  |

# About WiseCleaner

4.1 About us

4.2 Awards

4.3 Help us

# About WiseCleaner

#### Who are we?

WiseCleaner started in February 2005 after many years of preparation. The company specializes in developing freeware and shareware for Windows, system tune-up utilities, and other software, such as our "Free YouTube Utility". Presently, many senior tech members work for the company. And we are setting up a special retail system and support network to provide the best possible service. The company is expanding into diverse forms of system utilities for our customers.

### **Contact Us**

- For technical support, please contact
- Pre-sales questions and order problems, please contact
- Any Media-related inquiries, please contact
- Any cooperation, please contact

### **Official Websites**

English: https://www.wisecleaner.com

中文(中国): https://www.wisecleaner.com.cn

Deutsch: https://www.wisecleaner.eu

日本語: https://jp.wisecleaner.com

# Awards of WiseCleaner

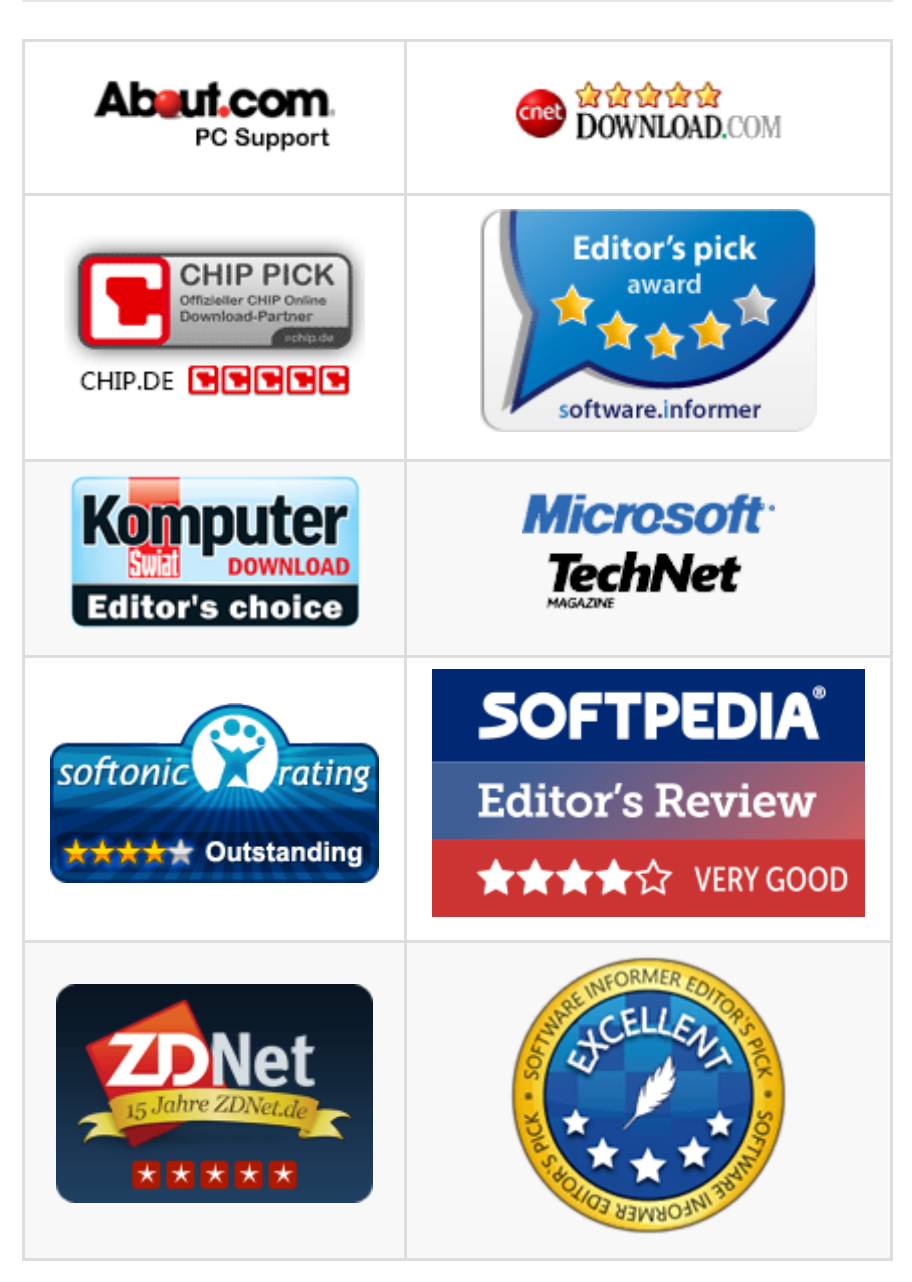

Learn more about Wisecleaner awards.

# Help US

### Donation

Donating to us is the direct way to help us to develop and maintain Wisecleaner products. Please use the following "Donate" button to help us.

Donate (https://www.wisecleaner.com/donations.html)

## Localize Wisecleaner

Our software supports multiple languages, you can **read this page** to see which languages have been included in our software. If you can help us to translate the materials about our software to your mother tongue, you will get a free license key once your translation is adopted by our editor! For example, you will get a license key of Wise Care 365 after your translation to Wise Care 365 or translations to Wise Disk Cleaner and Wise Registry Cleaner being adopted.

## **Recommend Wisecleaner to Others**

You are always appreciated to recommend our producs to your families, friends, classmates or colleagues etc. You can introduce it on your blog, facebook, twitter, youtube and so on. Of course, you can follow us from below links:

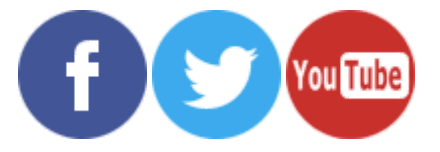